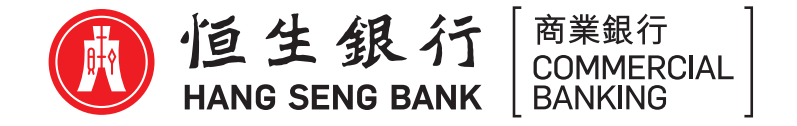

# Hang Seng HSBCnet Mobile Authentication ("Soft token") Activation Guide

### Before you begin

Please ensure to complete the following simple steps:

- Request your System Administrator to first enable the feature in your Hang Seng HSBCnet profile
- Next, download the latest version of Hang Seng HSBCnet Mobile app from the Apple App Store or Google Play
  - \* Apple, the Apple logo, iPhone, Touch ID and Face ID are trademarks of Apple Inc., registered in the U.S. and other countries. App Store is a service mark of Apple Inc.
  - \* Android, Google Play and the Google Play logo are trademarks of Google LLC.

#### Setting up your Mobile device

## Activate Soft token with a physical security device

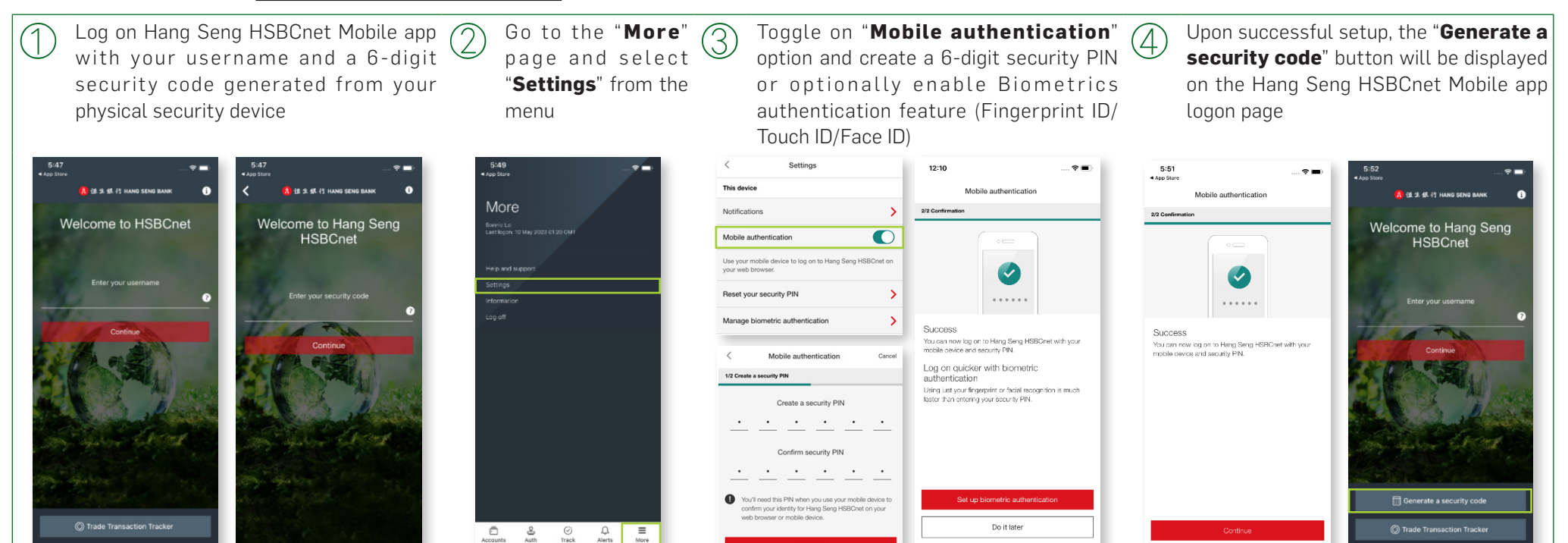

ntries. App Store is a service mark of Apple Inc

Q Hang Seng HSBCnet

App Store

HSBCn

GET IT ON

Google Play

CB467a 01/20 (HH)

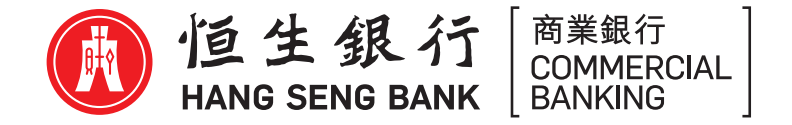

### Activate Soft token without a physical security device

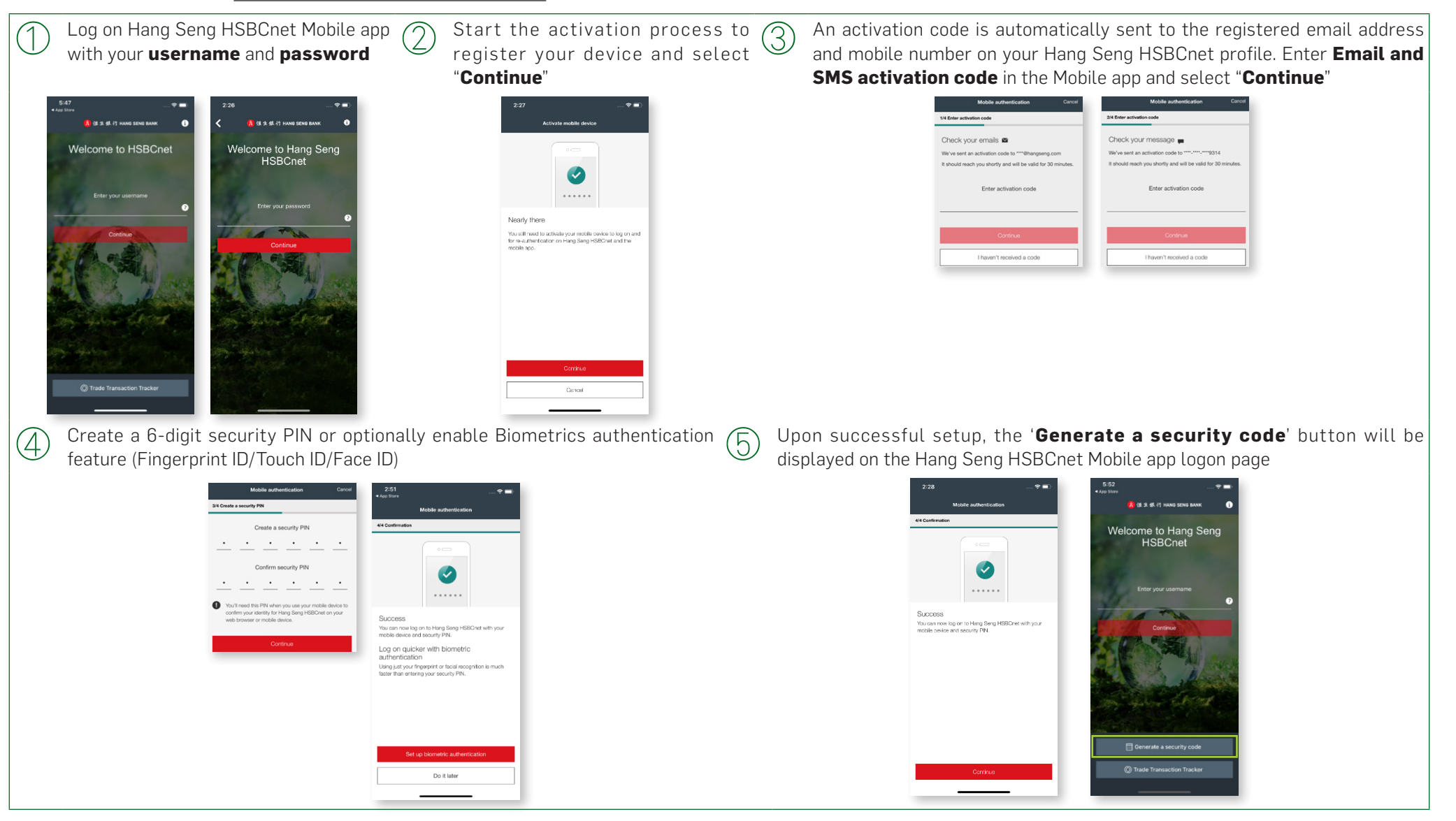

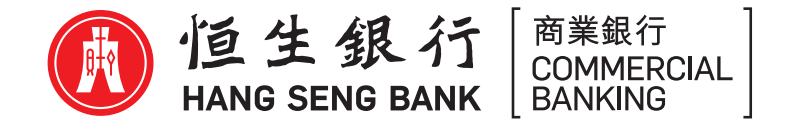

## Here how's you log on to Hang Seng HSBCnet by using your soft token

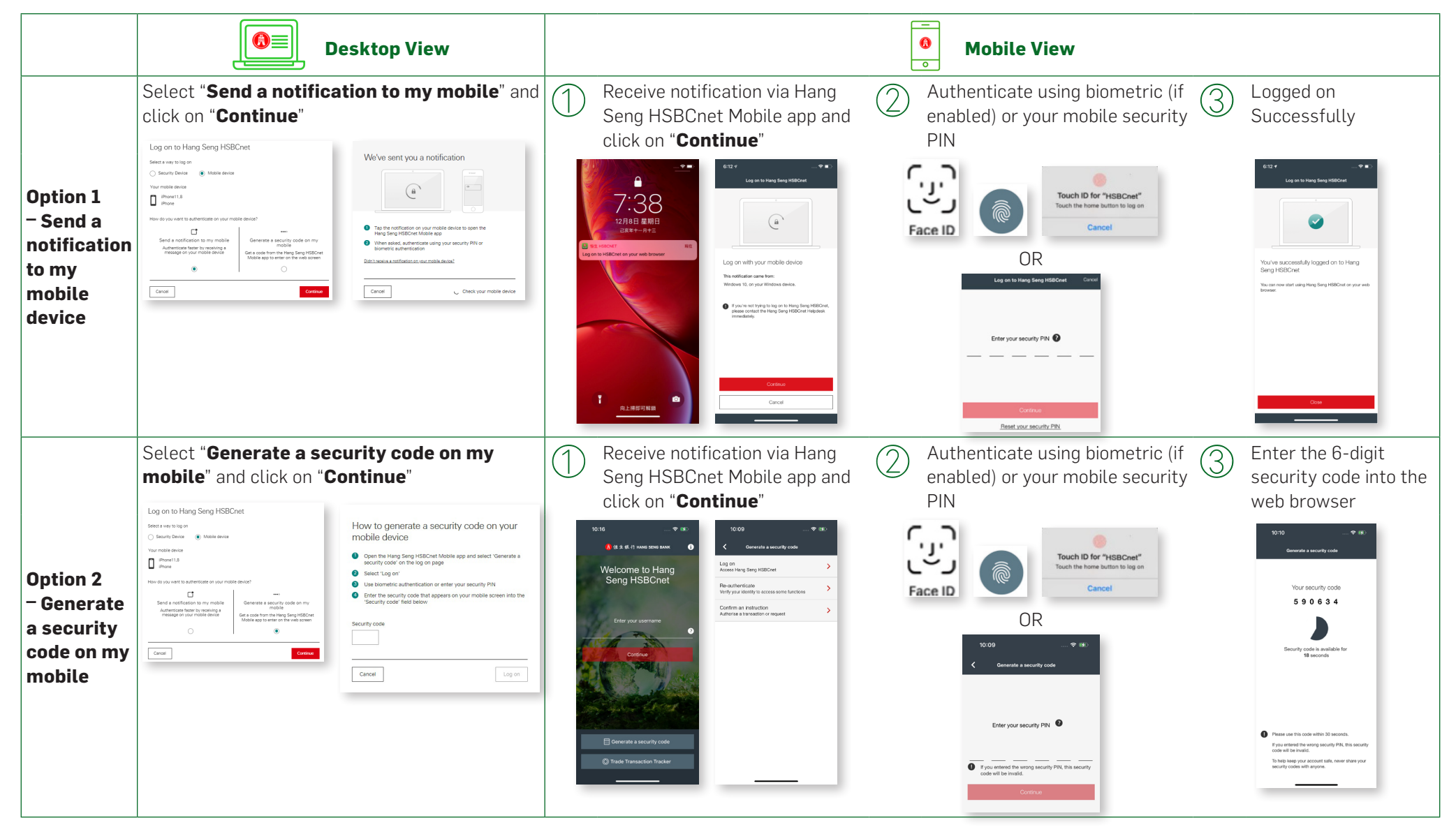